## **BATALOCKER' DL3FE with RFID RFID Setup Guide**

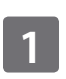

Connect the DL3/DL3FE with RFID, enter the "Admin" passcode and select "Setup".

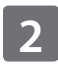

Select the "System" option then select the "Arrow" icon to move to the next screen.

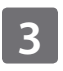

Select the "RFID" option and select "On" to enable RFID.

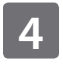

Select the "Add RFID Tag" option.

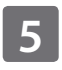

Swipe the RFID tag at the bottom right corner of the device until you hear a beep.

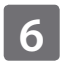

Record the Tag ID in case the physical tag is lost.

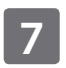

Select the back arrow until you get back to the "Connect" screen. Select "Connect" to save.

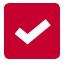

Your settings have been saved and your RFID is setup and ready for use.

Video Setup Guide @ Youtube.com/datalocker

## Record Your RFID Tag ID

Record your 20 character RFID Tag ID. Two characters per space.

This Tag ID can be manually entered on the device in the event you lose your RFID tag.

|          | ·    | <br> |   |   |   |  |
|----------|------|------|---|---|---|--|
| Tag ID 1 | Date |      | _ |   |   |  |
| Tag ID 2 | Date | <br> | _ | _ | _ |  |
| Tag ID 3 | Date | <br> | _ | _ | _ |  |
|          |      | <br> |   |   |   |  |

Tag ID 4 Date \_\_\_\_\_